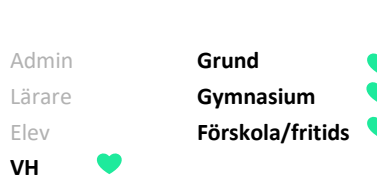

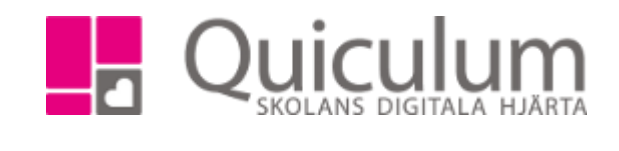

## FRÅNVAROANMÄLAN VIA INLOGGNING I QUICULUM

Denna instruktion beskriver hur du som vårdnadshavare går tillväga för att frånvaroanmäla ditt barn som inloggad i Quiculum. Vi beskriver också de inställningar som gäller generellt. Notera att din skola/kommun kan ha andra inställningar än de som beskrivs nedan.

- 1. Logga in i Quiculum.
- 2. På startsidan hittar du funktionen för frånvaroanmälan.

Om du har flera barn på samma skola hittar du dem i listan.

|              | 🗞 Länkar <del>-</del> | 🗘 Notiser 🚺 🗸 | 🔅 Agneta Berg (Vårdnadshavare) 🗸 |   |
|--------------|-----------------------|---------------|----------------------------------|---|
| 🗸 Från       | varoanmälan           |               |                                  |   |
| -<br>rånvaro | anmälan för           |               |                                  |   |
| Välj ele     | ۶V                    |               |                                  | • |
| T            |                       |               |                                  | × |
| Tim Ber      | g                     |               |                                  |   |
| Yazmin       | Berg                  |               |                                  |   |

- 3. Välj det barn du vill anmäla frånvaro för.
- 4. a) Om du vill att frånvaroanmälan ska gälla den aktuella, och hela dagen, kan du välja att klicka på den gröna knappen.

b) Om du vill välja någon av de närmast kommande dagarna, eller del av dag, klicka då på knappen "Välj dagar/tider".

(forts nästa sida)

1215:1

| Admin<br>Lärare<br>Elev<br>VH 💙 | Grund 🔷<br>Gymnasium 💙<br>Förskola/fritids 🂙 |                           | QUICUIUM<br>SKOLANS DIGITALA HJÄRT |
|---------------------------------|----------------------------------------------|---------------------------|------------------------------------|
| ✓ Frånvaroann<br>Frånvaroanmäla | nälan<br><b>n för</b>                        |                           |                                    |
| Yazmin Berg                     | Anmäl frånvaro<br>Välj dagar/ti              | o <b>för idag</b><br>ider | -                                  |

.

5. a) om du väljer att "Anmäl frånvaro för idag" får du följande fråga:

| ✓ Frånvaroanmälan   |                             |
|---------------------|-----------------------------|
| Frånvaroanmälan för |                             |
| Yazmin Berg         | •                           |
|                     | Vill du anmäla frånvaro för |
|                     | Ja Avbryt                   |
|                     |                             |

Om du klickar ja, kommer följande bekräftelse:

| Fránvaroann   | an                               |   |
|---------------|----------------------------------|---|
| rånvaroanmäla | ör                               |   |
| Yazmin Berg   |                                  | • |
|               | Din frånvaroanmälan är mottagen. |   |
|               | Tillbaka                         |   |

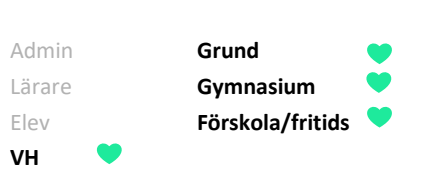

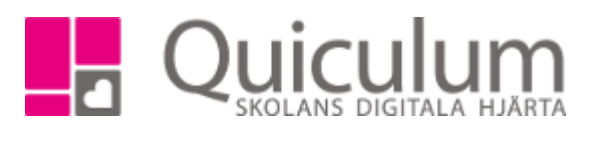

b) om du istället väljer att klicka på knappen "Välj dagar/tider" kan du välja att anmäla frånvaro för samtliga eller ett urval av lektioner under den närmaste 3-dagarsperioden.

6. Klicka på "Bekräfta" när du gjort ditt val.

OBS! Du kan inte själv ändra i din frånvaroanmälan efter det att du bekräftat. Kontakta din skola om något behöver justeras.

Notera att om den första frånvaroanmälan görs under en torsdag visas enbart två dagar, och under en fredag är det enbart möjligt att välja bland fredagens schemalagda lektioner för frånvaroanmälan.

Om lektioner är inställda, eller ej schemalagda pga ledighet, dyker dessa inte upp som alternativ för frånvaroanmälan.

| ✓ Frånvaroanmälan          |                 |
|----------------------------|-----------------|
| Frånvaroanmälan för        |                 |
| Yazmin Berg                | -               |
| Bekräfta                   | vbryt           |
| Onsdag 27/3                |                 |
| <u>Välj hela dagen</u>     |                 |
| 08:55 Teknik 7-9           | Anmäld frånvaro |
| 09:45 Slöjd 7-9            | Anmäld frånvaro |
| 11:30 Engelska 7-9         | Anmäld frånvaro |
| 12:05 Musik 7-9            | Anmäld frånvaro |
| Torsdag 28/3               |                 |
| <u>Välj hela dagen</u>     |                 |
| 08:05 Matematik 7-9        | Ej rapporterad  |
| 09:00 Svenska 7-9          | Ej rapporterad  |
| 10:10 Geografi 7-9         | Ej rapporterad  |
| 11:05 Musik 7-9            | Ej rapporterad  |
| 12:20 Teknik 7-9           | Ej rapporterad  |
| Fredag 29/3                |                 |
| <u>Välj hela dagen</u>     |                 |
| 08:05 Idrott och hälsa 7-9 | Ej rapporterad  |
|                            | Fi rannorterad  |